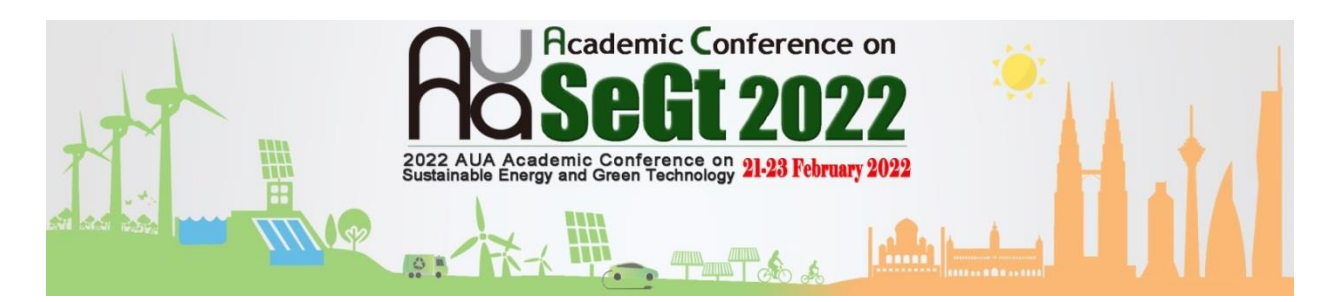

## **RECORDED POSTER PRESENTATION**

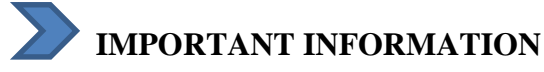

1. Presentation time:

| Category     | Participant                |
|--------------|----------------------------|
| Presentation | 3 minutes                  |
| Q/A          | Using website reply system |

2. Poster Template can be found in <u>https://ces.um.edu.my/2022-aua-academic-conference-on-segt</u> Use file name: AUA-SEGT-P(2-digit submission number), e.g. AUA-SEGT-P02

| 'n | ų, | ġ   | ÷ | spl  | -i- | i,   | ą  | ÷    | sa r | atic | •  | ot  | r q | i, | -   | 1ŝe | ų, | eį. | аġ: | d,  | id | ÷  |
|----|----|-----|---|------|-----|------|----|------|------|------|----|-----|-----|----|-----|-----|----|-----|-----|-----|----|----|
|    | •= | ••• | ę | 1    |     | •    |    |      |      |      |    |     | 2   |    |     |     |    | **  |     | Ple | -  | ٩, |
|    |    |     |   |      |     |      |    | - 1  |      | -    |    |     |     | -  |     |     |    |     |     |     |    |    |
|    |    |     |   |      |     |      |    |      |      |      |    |     |     |    |     |     |    |     |     |     |    |    |
|    |    |     |   |      |     |      | 1  |      |      |      |    |     | -   | 7  |     | ۰.  |    |     |     |     |    |    |
| ÷  |    |     |   |      | 3Qe | 142  |    |      |      |      | ł. | -   |     |    |     | 4   | -  | ۰.  |     |     |    |    |
|    |    |     |   |      |     |      |    |      |      |      | Ŀ  |     |     |    |     |     |    |     |     |     |    |    |
| Ł  |    |     |   |      |     |      |    |      |      |      | ŀ  |     |     |    |     |     |    |     |     |     |    |    |
| ł. |    |     |   |      |     |      |    |      |      |      | h  |     |     |    |     |     |    |     |     |     |    |    |
| r. |    |     |   |      |     |      |    |      |      |      | h  |     |     |    |     |     |    |     |     |     |    |    |
|    | 1  |     | 1 | - 24 | 10  | a da | 1  | 1    | 1    |      | r  |     |     |    |     |     |    |     |     |     |    |    |
| t. |    |     |   |      |     |      |    |      |      |      | Ľ  |     |     |    |     |     |    |     |     |     |    |    |
| ř. | 1  |     | 1 |      |     |      |    |      |      |      | r  | 1   | -   | 1  | 111 | ÷   | ÷. | ÷   | ÷   | 1   | 1  | 1  |
| 1  | 1  |     | 1 |      | 1   |      | 1  | 1    | 1    |      | Ľ  | m   | 1   | 1  |     | 1   | 1  | 1   |     |     |    |    |
|    |    | 1   |   |      |     |      | 1  | 1    |      |      | Ľ  |     |     |    |     |     |    | 1   |     |     |    |    |
| 1  |    | 1   |   |      |     |      | 1  | 1    |      |      | Ľ  |     | 1   |    |     |     | 1  | 1   |     |     |    |    |
| 1  |    |     |   |      |     |      |    |      |      |      | D  |     |     |    |     |     |    |     |     |     |    |    |
|    |    |     |   |      |     |      |    |      |      |      |    |     |     |    |     |     |    |     |     |     |    |    |
|    |    |     | 2 | -    | -   | -    |    | Y    |      |      |    |     |     |    |     |     |    |     |     |     |    |    |
|    |    | φ.  | 4 |      |     |      |    |      |      |      |    |     |     |    |     |     |    |     |     |     |    |    |
|    |    |     |   |      |     |      |    |      |      |      | l. |     |     |    |     |     |    |     |     |     |    |    |
| Į. |    |     |   |      |     |      |    |      |      |      | Ŀ  |     |     |    |     |     |    |     |     |     |    |    |
| Į. |    |     |   |      |     |      |    |      |      |      | Ŀ  |     |     |    |     |     |    |     |     |     |    |    |
| ł. |    |     |   |      |     |      |    |      |      |      | Ŀ  |     |     |    |     |     |    |     |     |     |    |    |
| ł  |    |     |   |      |     |      |    |      |      |      | ŀ  |     |     |    |     |     |    |     |     |     |    |    |
| F. |    |     |   |      |     |      |    |      |      |      | ŀ  | 1   |     |    |     |     |    |     |     |     |    |    |
| E  |    |     |   |      |     |      |    |      |      |      | Ŀ  |     |     |    | -   | 1   | 3  |     | σ.  |     |    |    |
| E  |    |     |   |      |     |      |    |      |      |      | ŀ  |     |     |    |     |     |    |     |     |     |    |    |
|    |    |     |   |      | -   | 1    | a  | 6.   | 2    | -    | -  | -   | -   |    | -   |     | 1  |     |     |     |    |    |
|    | 1  | Т   |   |      |     |      |    | in a |      |      | 9  | h   | 2   | r  | z   |     |    |     | н   | -   |    | f. |
|    |    |     |   |      | 1   | - 1  | d. | λų   | 1    | 10.  | ÷. | . * | -1  | 2  |     |     |    |     |     | 1   |    | Ľ. |

- 3. The presentation video file size should NOT exceed 300MB. (Number of slide : 1 page)
- 4. The video file format : MP4

Use file name: POSTER-(2-digit submission number), e.g. POSTER-02

5. Poster and MP4-file Poster Presentation Deadline : 10 February 2022

# >> PRESENTATION VIDEO WITH PPT AND UPLOADING PROCEDURES

- 1. You need computer equipped with microphone. Please ensure the microphone is well-functioned.
- 2. Use MS PowerPoint's Slide Show Recording to make a video file (.mp4).

### **STEP 1** Start Recording

- Open your MS-PPT presentation file.
- Select: 1. Slide Show 2. Record Slide Show 3. Recording from Beginning
  4. Start Recording

| File                | Home Ir               | nsert Desi                | gn Trans               | itions Ar            | nimatio       | 1 Slide                                                                                                    | Show                 | Review View                           |        |  |  |  |  |  |
|---------------------|-----------------------|---------------------------|------------------------|----------------------|---------------|----------------------------------------------------------------------------------------------------|----------------------|---------------------------------------|--------|--|--|--|--|--|
| Þ                   |                       | <b>P</b>                  | Ţ                      |                      |               | 2                                                                                                    | Ň                    | Play Narrations                       | 🗐 Reso |  |  |  |  |  |
| From<br>Beginning   | From<br>Current Slide | Broadcast<br>Slide Show S | Custom<br>Slide Show * | Set Up<br>Slide Show | Hide<br>Slide | Rehearse<br>Tim <u>ings</u>                                                                                                    | Record Sli<br>Show * | ide Show Media Controls               | Use I  |  |  |  |  |  |
|                     | Start Sli             | de Show                   |                        |                      |               | 3                                                                                                    | ▶ <u>Ğ</u> ta        | rt Recording from Beginning           |        |  |  |  |  |  |
| Slides              | Outline               | ×                         | • •                    | <b>4</b>             |               | 1                                                                                                    | 🔊 Sta                | rt <u>R</u> ecording from Current Sli | de     |  |  |  |  |  |
| 1                   |                       |                           | N                      | · · · · · · · · ·    |               |                                                                                                    | Cle                  | ar                                    | •      |  |  |  |  |  |
| 4 Record Slide Show |                       |                           |                        |                      |               |                                                                                                    |                      |                                       |        |  |  |  |  |  |
|                     |                       |                           |                        |                      |               | Select what you want to record before you begin recording.        Image: Slide and animation timings        Image: Narrations and laser pointer |                      |                                       |        |  |  |  |  |  |
|                     |                       |                           |                        |                      |               |                                                                                                    |                      | Start <u>R</u> ecording Cancel        |        |  |  |  |  |  |

#### **STEP 2** Recording

- 1. 'Recording time' at the upper left window
- 2. Use the special functions at lower left of window

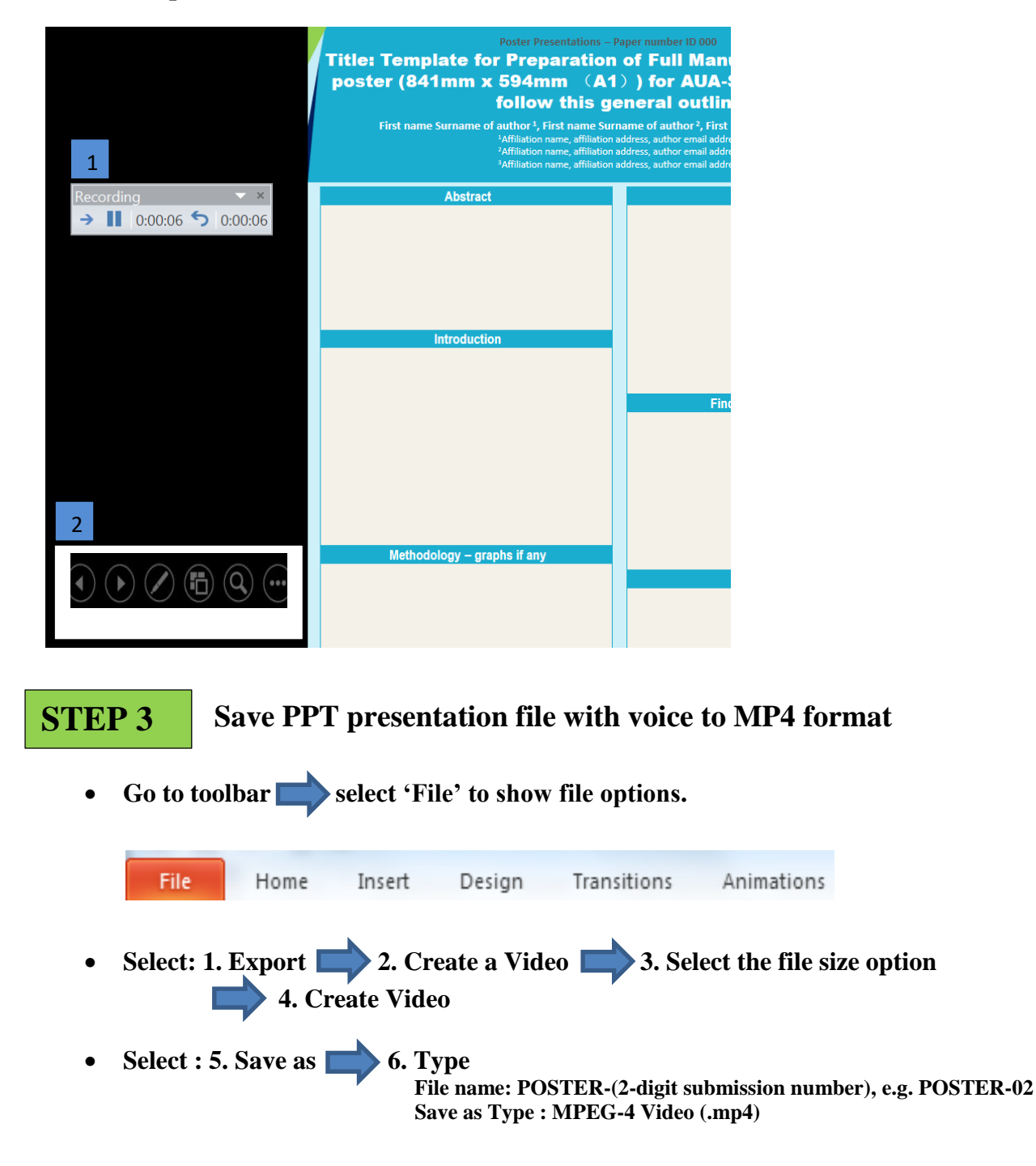

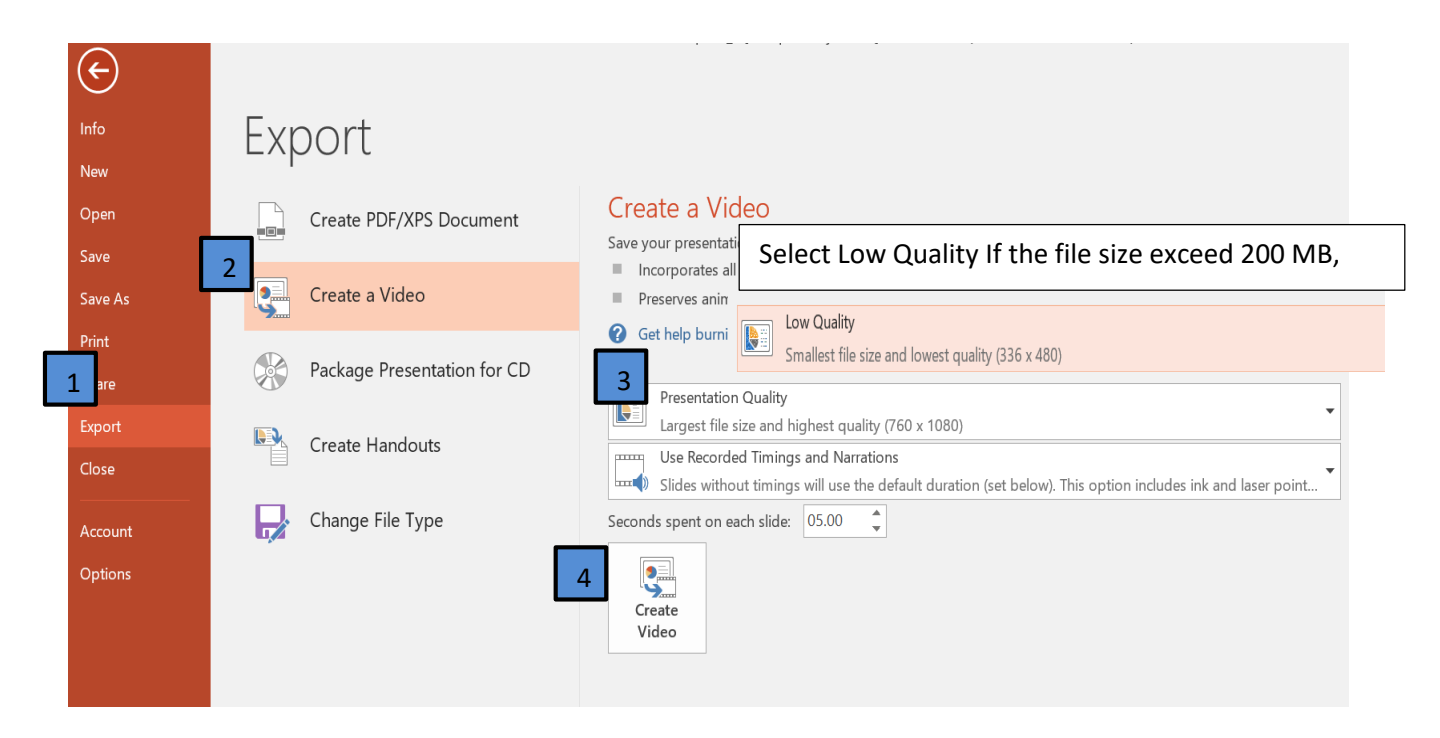

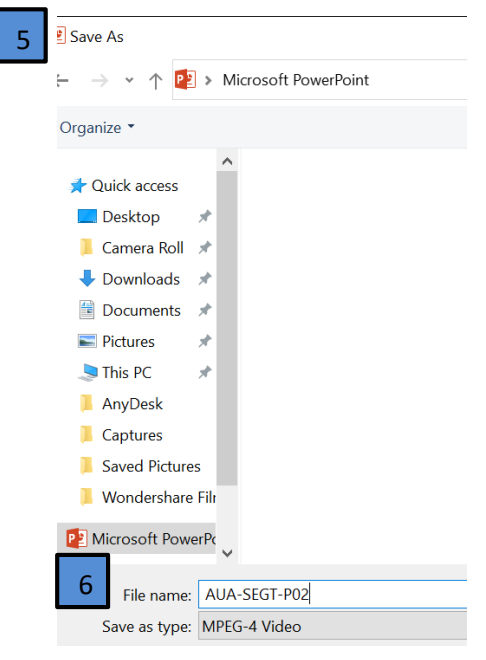

#### **STEP 4** Check your Video file (.mp4)

• Check your video file (.mp4) as following:

# 1. File name: File name: POSTER-(2-digit submission number), e.g. POSTER-02 2. Presentation slides: 1 slide 3. Time duration: 3 minutes

4. Please check your recorded video file (.mp4) before submission to ensure:

- Audio recording is clear for audiences
- The texts and diagrams/figures can be viewed clearly